## Як отримати програмне забезпечення Mireo DON'T PANIC для смартфонів з OC Android

- 1. Включіть смартфон згідно інструкції на свою модель. Почекайте, поки завантажиться ОС.
- 2. Натисніть на іконку *Маркет*. Почекайте завантаження програми Android Mapker.

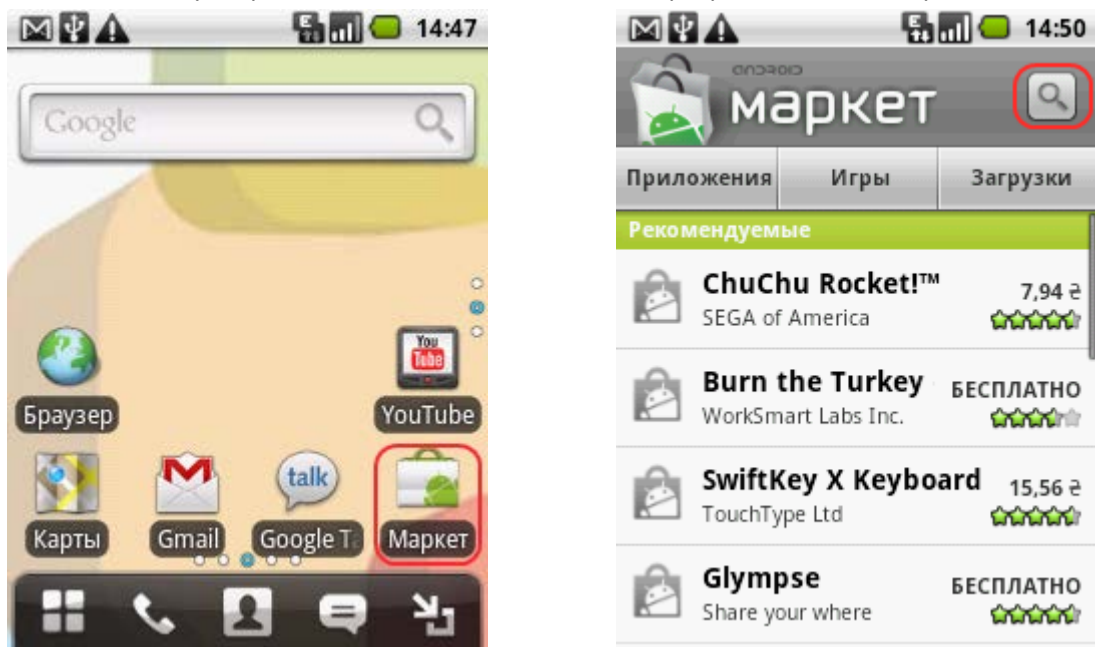

Якщо ви не маєте облікового запису в Google, Android Market запропонує створити його. Ви також можете <u>зробити це на ПК</u>.

3. Після того, як відкриється екран програми Android Маркет, погодьтеся з умовами надання послуг

Android Маркету та натисніть на іконку з лупою.

4. До вікна пошуку введіть з клавіатури «mireo don't panic» і натисніть екранну кнопку *Пошук* (*Поиск*).

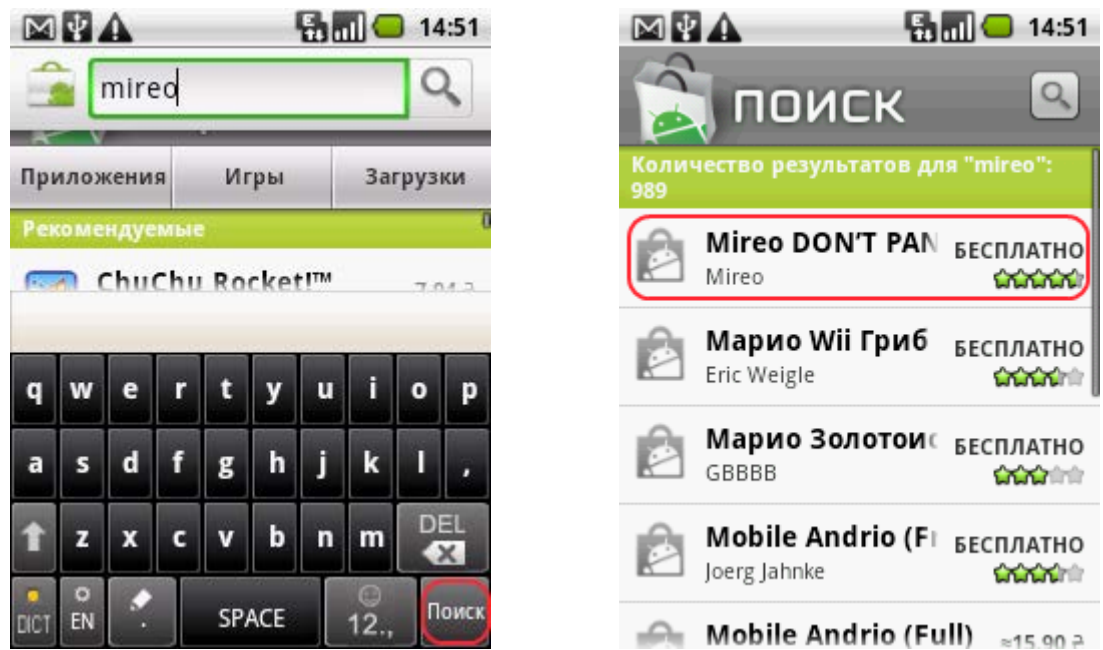

5. Програма виконає пошук і видасть результат. Після вибору Mireo DON'T PANIC відкриється сторінка продукту з коротким анонсом програми.

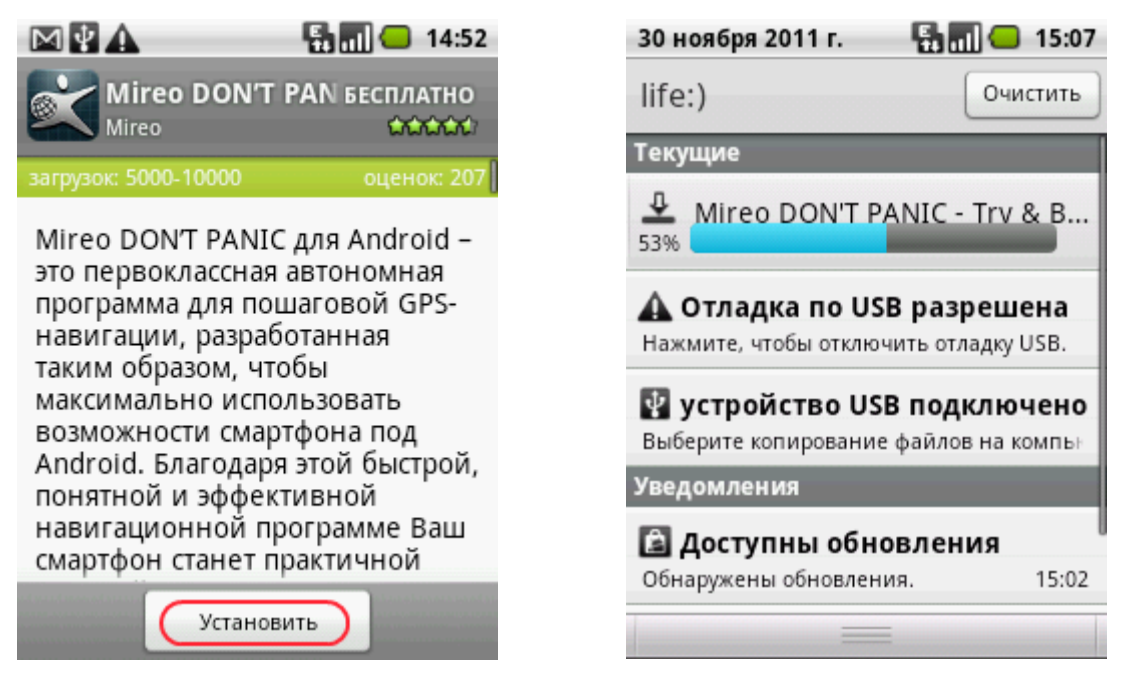

6. Натисніть кнопку *Встановити* (*Установить*), погодившись з умовами функціонування програми. В панелі повідомлень комунікатора іконка покаже, що розпочався процес завантаження файлу. Потягнувши за панель повідомлень донизу, можна детальніше спостерігати за перебігом процесу завантаження файлу. Після завантаження програма автоматично буде встановлена на комунікаторі, про що буде повідомлено.

7. Тепер перейдіть до робочого столу і запустіть програму Mireo DON'T PANIC.

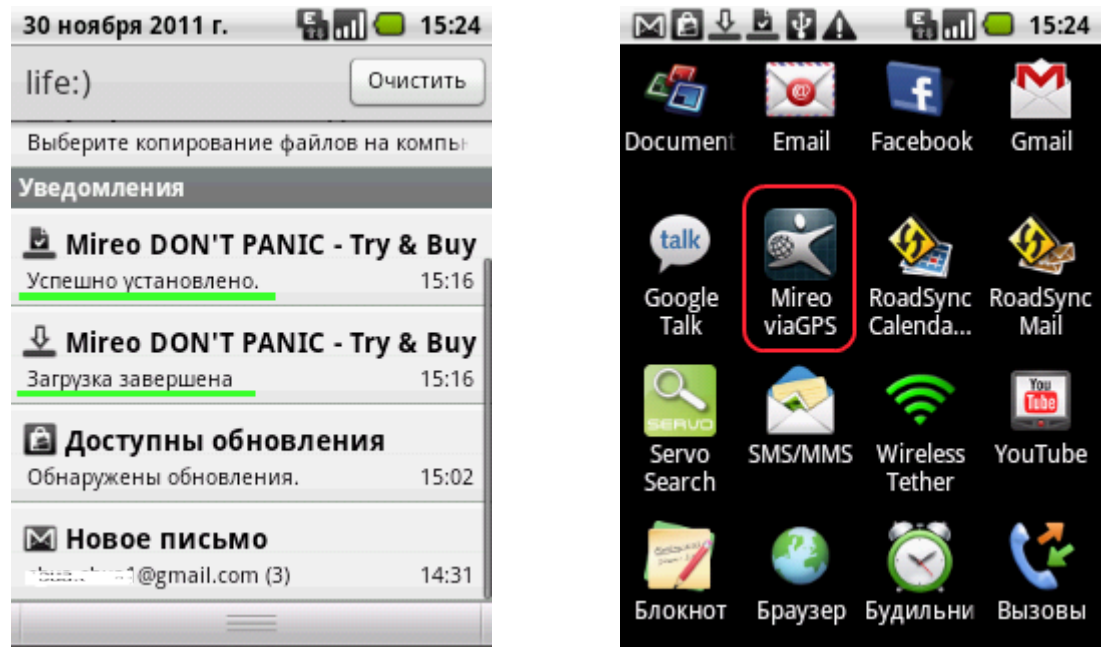

8. На сторінці привітання вам буде запропоновано отримати ознайомлювальну версію карти на період до 7 днів. Ви можете це зробити зараз, або потім, з відповідного розділу меню програми. Якщо натиснете на екранну кнопку *Get Your Trial Map Now (Отримати ознайомлювальну версію карти зараз)*, ви будете переадресовані на сторінку *Store (Магазин*) програми Mireo DON'T PANIC.

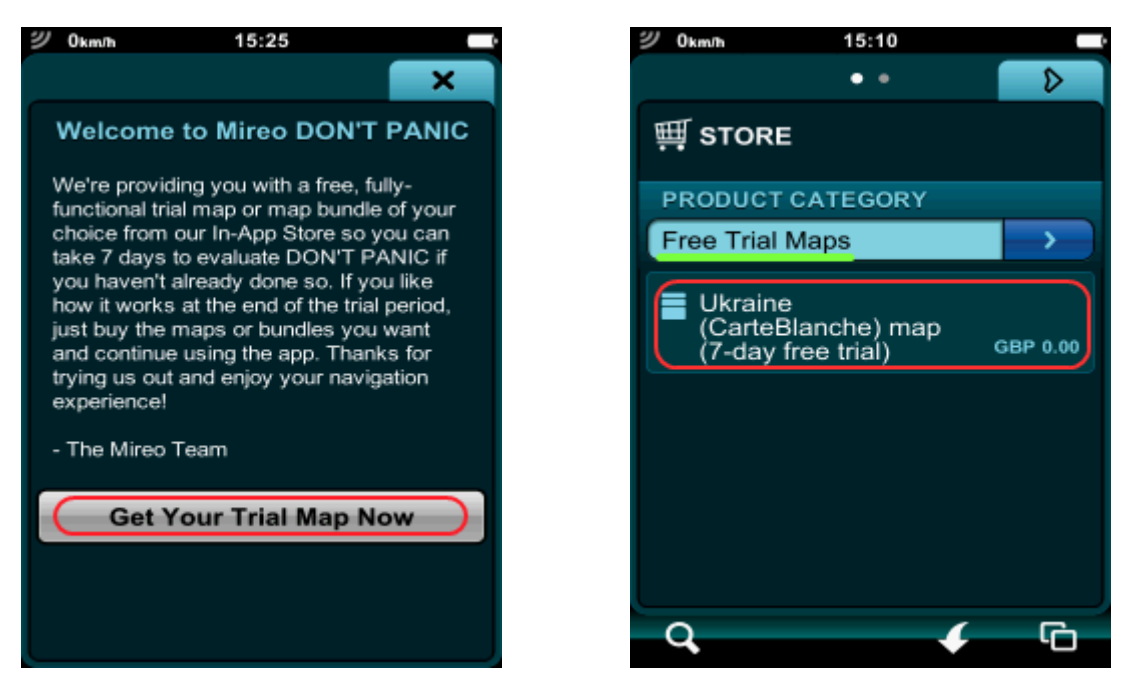

9. Натисніть на екранну кнопку Ukraine (CarteBlanche) map (7-day free trial)... (Карта України (пробна версія на 7 днів)...) і ви потрапите на сторінку продукту. Натисніть Install (Встановити) для установки карти просто зараз. На сторінці програми Downloads (Завантаження) можна спостерігати за перебігом процесу завантаження карти.

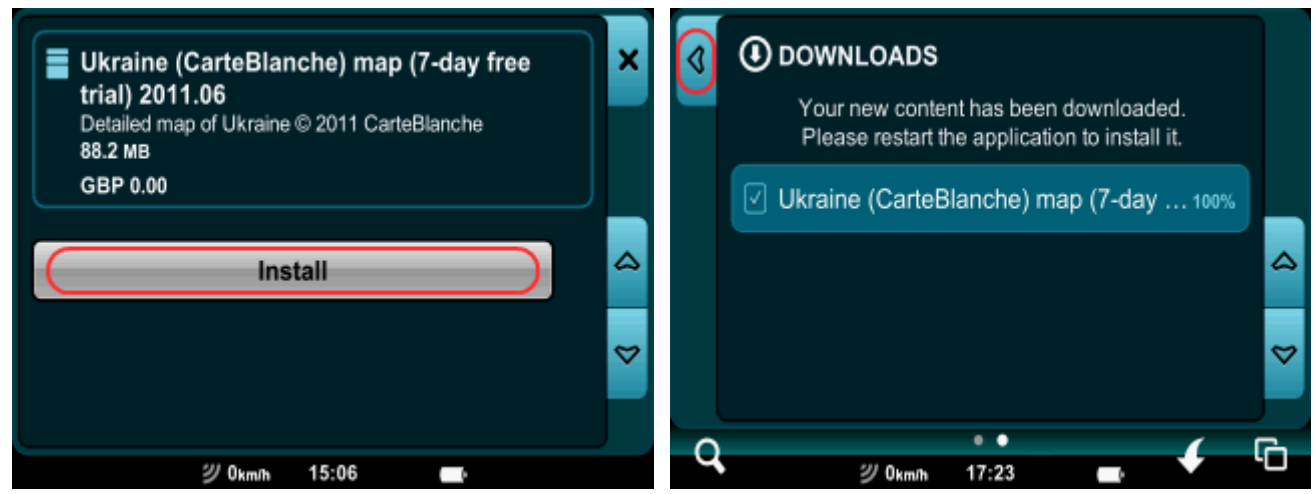

10. Після повідомлення про успішне встановлення карти натисніть на екранну кнопку зі стрілочкою ліворуч для того, щоб повернутися до сторінки *Store (Магазин*). Потім натисніть на кнопку зі стрілкою для вибору категорій (складових) програми та карти.

|    | ∰ STORE                                                                                 |          | ۵ | E PRODUCT CATEGORY     | ,<br>,   |
|----|-----------------------------------------------------------------------------------------|----------|---|------------------------|----------|
|    | PRODUCT CATEGORY<br>Free Trial Maps                                                     |          | ) | Maps Voices            |          |
|    | Eastern Europe map (7-day free<br>trial) 2011.06<br>Detailed map of 19 Eastern European | GBP 0.00 | ۵ | Volles                 | <b>_</b> |
|    | Benelux map (7-day free trial) 2011.                                                    | GBP 0.00 | ♥ |                        | 8        |
| Q, | ・<br>ジ 0km/h 15:26 -                                                                    | 4        | G | <b>ツ</b> 0km/h 11:56 🔳 |          |

11. Виберіть категорію Voices (Мови голосових підказок). Прокрутіть перелік вниз та виберіть Ukrainian voices (male and female) (Українські голоси (чоловічий та жіночий)).

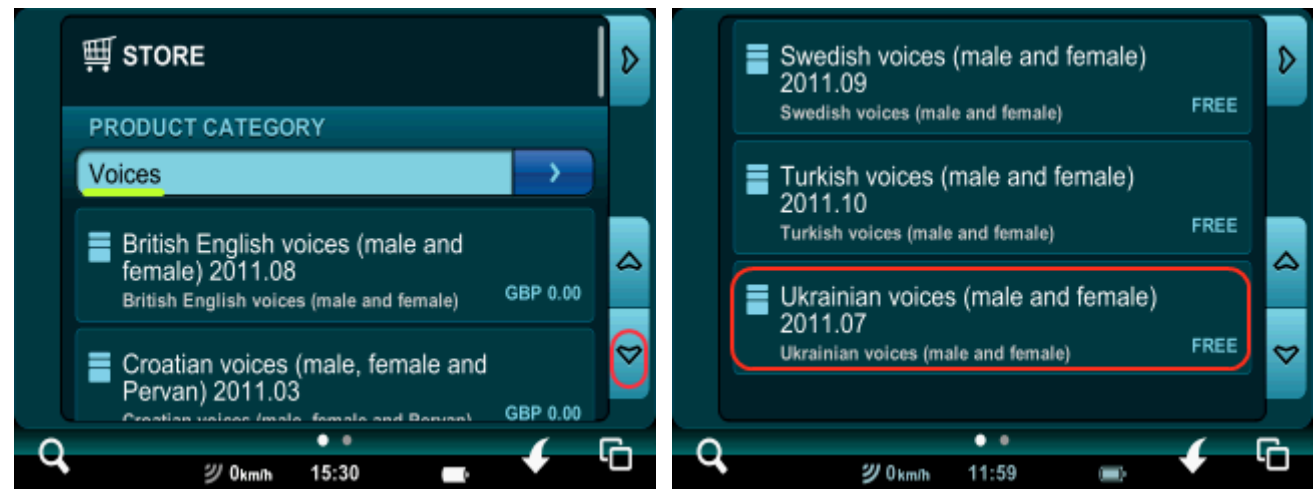

12. Автоматично ви будете переадресовані на сторінку продукту. Натисніть на кнопку Install

(Встановити) і почекайте закінчення установки.

| Ukrainian voices (male and female)<br>2011.07<br>Ukrainian voices (male and female)<br>1.4 MB<br>FREE | ×  |
|----------------------------------------------------------------------------------------------------|----|
| Install                                                                                               | \$ |
|                                                                                                    | Ø  |
| <b>ツ</b> 0km/ħ 12:02 🔳                                                                                |    |

13. Для того, щоб активувати завантажену ознайомлювальну версію карти та мову голосових підказок, закрийте програму і запустіть її знову. Для виходу з програми натисніть на *іконку з двома квадратами* для переходу на сторінку головного меню, а потім натисніть на *іконку виходу з програми*.

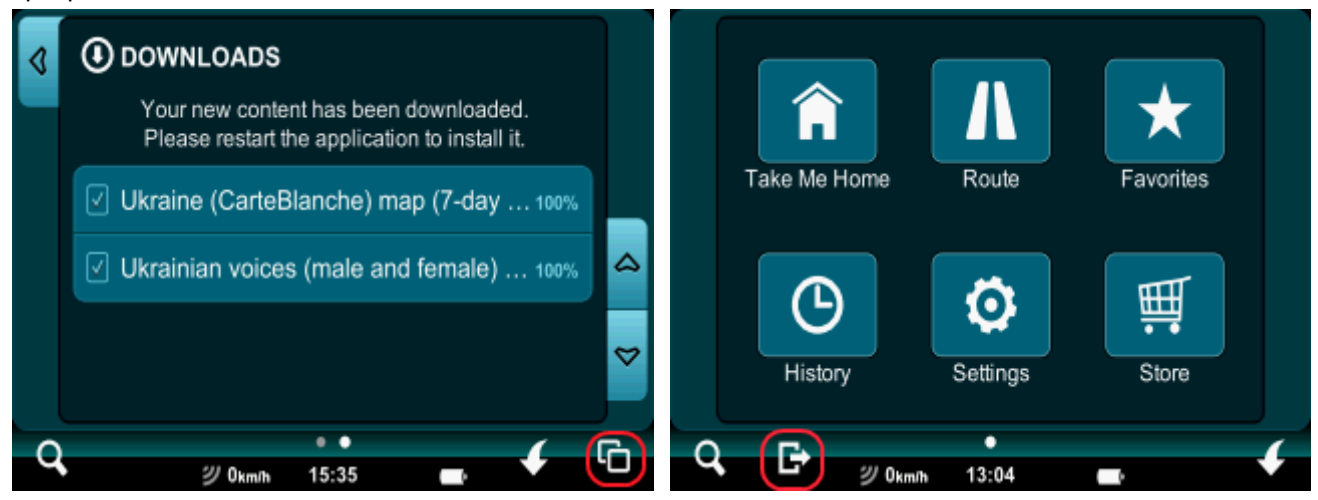

14. Після перезапуску програми з робочого столу натисніть іконку *Settings (Налаштування),* далі натисніть верхній рядок з *Language: English UK (Мови: Англійська)* для зміни мови інтерфейсу програми. Виберіть *Українська* і почекайте, поки програма перейде на українську мову інтерфейсу.

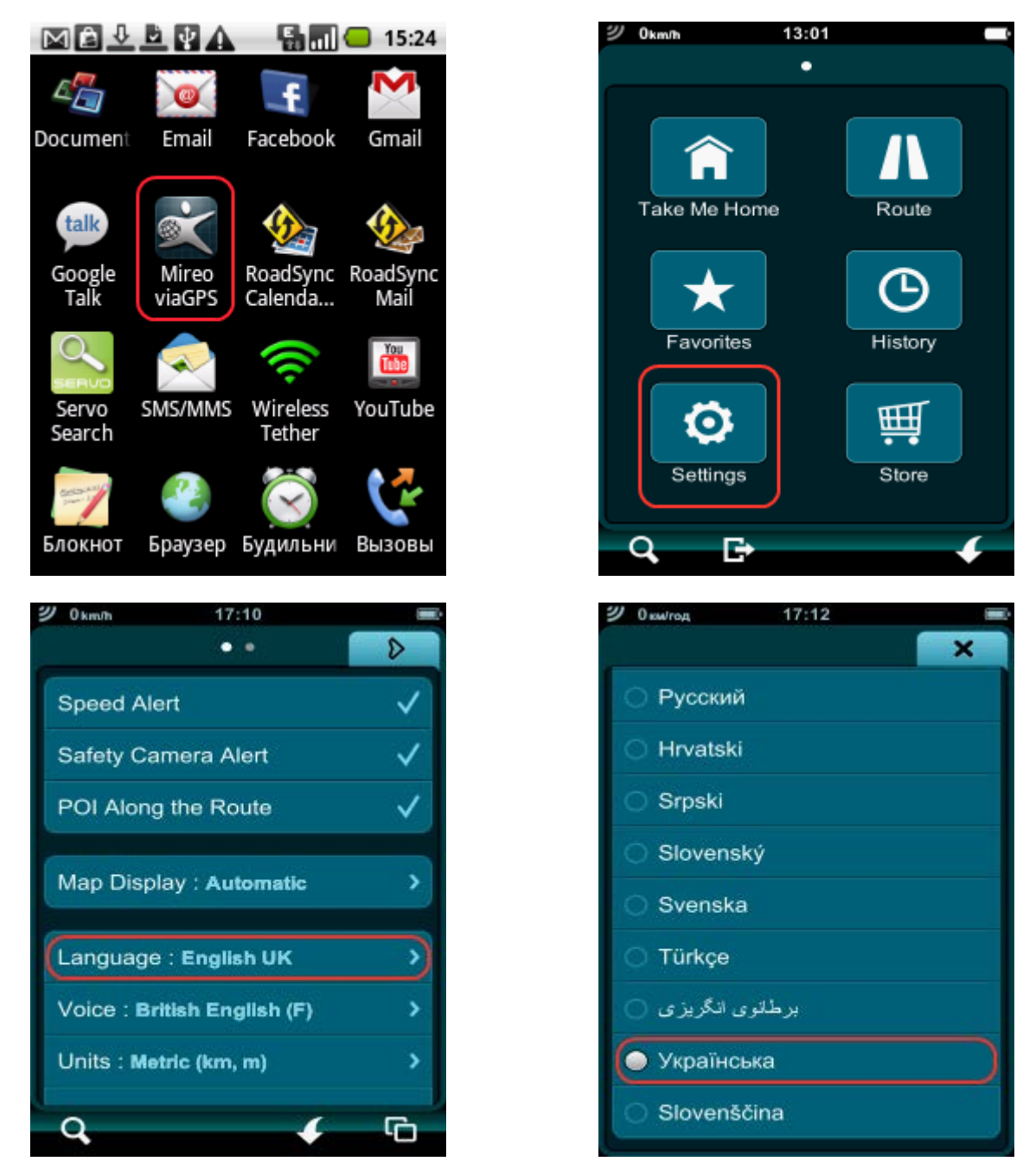

15. Після цього доторкніться другого рядка Voice: British English... (Мови голосових підказок: Англійська...) для зміни мови голосових підказок. Оберіть чоловічий чи жіночий голос україномовних голосових підказок відповідно до своїх уподобань.

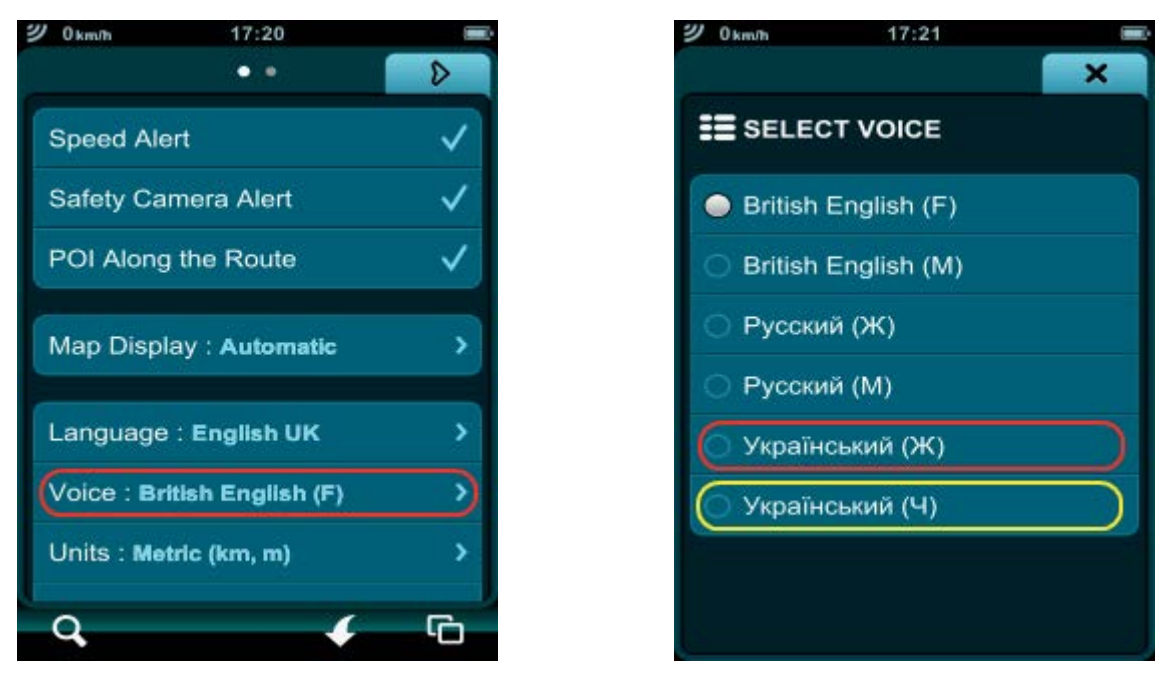

16. Приємних подорожей!

Про те, як придбати версію карти України без обмежень у часі дії після завершення 7-денного ознайомлювального періоду, читайте в інструкції «<u>Як придбати карту України для навігаційної</u> програми Mireo Don'tPanic, що встановлена на смартфонах з OC Android».